# **Process Document General**

| Document Type : Process Documentation                            |  |  |  |  |
|------------------------------------------------------------------|--|--|--|--|
| Process : Hidden Liability Calculation on Non-Taxable Allowances |  |  |  |  |
|                                                                  |  |  |  |  |
| Note:                                                            |  |  |  |  |

| Document Control |                |             |                                  |  |  |  |  |
|------------------|----------------|-------------|----------------------------------|--|--|--|--|
| Version No. :    | Version Date : | Author      | Comments                         |  |  |  |  |
| Version 1.0      | 3/9/15         | Kathy Davis | 1 <sup>st</sup> draft for review |  |  |  |  |
|                  |                |             |                                  |  |  |  |  |

# Contents

| 1.1. | Settings Impacting Superannuation Calculation                         | . 2 |
|------|-----------------------------------------------------------------------|-----|
| 1.2. | How to Identify Incorrectly Superannuation Calc and other Liabilities | . 3 |
| 1.3. | How to Fix Incorrect Liabilities                                      | . 6 |
| 1.4. | Configuration Required                                                | 6   |
| 1.5. | Customisation Required                                                | 6   |
| 1.6. | Change Management                                                     | . 6 |
| 1.7. | Known Issues                                                          | . 6 |

Page 1

03/09/2015

# 1.1. Settings Impacting Superannuation and other Liability Calculations

### Non-Taxable Allowances

Even though the Liabilities button is not visible when Non-Taxable is selected for an allowance some of the liabilities are still calculated and posted during payroll processing.

To accommodate for various industries and pay agreements, MYOB has added flexibility that may appear incorrect and hidden.

| Payment Liabilities         | ×              |
|-----------------------------|----------------|
| Add Allowances to gross lia | ble for:       |
| Annual Leave                | Superannuation |
| 🗆 Personal Leave            | 🔽 Payroll Tax  |
| 🗆 Long Service Leave        | 🗹 WorkCover    |
| 🗖 Shift Leave               |                |
| 🗖 Other Leave               |                |
| F RDO                       |                |
|                             | 1              |

- a. Leave does not accrue and ticks are ignored when Allowance is non-taxable.
- b. Superannuation and Work Cover are calculated if ticked.
- c. Payroll Tax tick will include this allowance if set as Type normal or ETP and excluded if set as Reimbursement.

| Allowance Maintenance                                                                                                    | 23                                                                                                    |
|----------------------------------------------------------------------------------------------------|----------------------------------------------------------------------------------------------------|
| Allowance Code:<br>Allowance Name:<br>Calculation Method:<br>Rate:<br>Pay Rate Multiplier:<br>Wage Rate Code:<br>Type:<br>Cost Centre:<br>Maximum Number: | 8<br>meal T Can Modify Name<br>PAYG Taxable • Non-Taxable<br>Rated Units •<br>7.5000<br>Normal<br>Reimbursement |
| Payment Summary Type:<br>Override Tax Rate:                                                                                                    | ETP<br>Work-related Expenses                                                                                    |

- 1.2. How to Identify Incorrectly Superannuation Calc and other Liabilities
- a. Printing General Ledger Report and noticing that superannuation is being posted as a different amount when an allowance is being paid, or the super doesn't work out at exactly e.g. 9.5% of the gross wages.

There will be a separate Work Cover entry for the Allowance.

| Print Report - General Ledger<br>Sort Orders:<br>Sort Order 1: Employe | E Code   Sort Order 2: Employee Code                                                                |
|------------------------------------------------------------------------|----------------------------------------------------------------------------------------------------|
| <u>Selection Ranges:</u> Pay Period Date                               | From:         To:         Pay Iype:           09/09/2015         18/09/2015         C current       |
| Employee Code                                                          | 6 Select report options                                                                             |
| Department                                                             | Show employee totals                                                                                |
| General Ledger Code<br>Pay Number                                      | Create a batch file     Hide Leave Accruals                                                         |
|                                                                        | Use Grossed up Value for Fringe Denetits     Hide WorkCover     Hide superannuation payment amounts |
| - Output Options:                                                      | Summary report type - show separate debits and credits for each GL account                          |
| Destination: Screen                                                    | When creating a batch file export All general ledger payments 💌                                     |
|                                                                        | Export to accounting software None                                                                  |
|                                                                        | Report type Detail                                                                                  |
|                                                                        | Select Pays Using Pay Period End Date 💌                                                             |
|                                                                        | Exit : Esc                                                                                          |

Page 3 Take your business to the next level 03/09/2015

|                                   | The De          | nonstratio     | n Comp   | any            | Page: 1              |
|-----------------------------------|-----------------|----------------|----------|----------------|----------------------|
| General Ledger Report             |                 |                |          |                |                      |
| ay Period Date from 09/09/2015 to | 0 18/09/2015, E | mployee Codes: | 6        |                |                      |
|                                   | Hours           | Deb it         | C red it | General Ledger | Description          |
| 6 Russel, George Thomas           |                 |                |          |                |                      |
| RDO                               | -1.90           | -26.60         | 0.00     |                |                      |
| Wages: Ordinary                   | 38.00           | 532.00         | 0.00     |                |                      |
| Wages: Ordinary                   | 38.00           | 532.00         | 0.00     |                |                      |
| RDO                               | -1.90           | -26.60         | 0.00     |                |                      |
| A 7 travel allowance T            | 0.00            | 300.00         | 0.00     |                |                      |
| Direct Credit                     | 0.00            | 0.00           | -766.40  | 9800-10        | Net Pay Clearing     |
| Direct Credit                     | 0.00            | 0.00           | -466.40  | 9800-10        | Net Pay Clearing     |
| PAYG                              | 0.00            | 0.00           | -39.00   | 9900-20        | PAYG Clearing        |
| PAYG                              | 0.00            | 0.00           | -39.00   | 9900-20        | PAYG Clearing        |
| Long Service Leave Accrued        | 0.00            | 5.89           | 0.00     |                |                      |
| Personal Leave Accrued            | 0.00            | 12.92          | 0.00     |                |                      |
| Annual Leave Accrued              | 0.00            | 30.37          | 0.00     |                |                      |
| Long Service Leave Accrued        | 0.00            | 5.89           | 0.00     |                |                      |
| Annual Leave Accrued              | 0.00            | 30.37          | 0.00     |                |                      |
| Personal Leave Accrued            | 0.00            | 12.92          | 0.00     |                |                      |
| Superannuation: 2 IOOF            | 0.00            | 76.99          | 0.00     |                |                      |
| Superannuation: 2 IOOF            | 0.00            | 48.01          | 0.00     |                |                      |
| WorkCover                         | 0.00            | 0.00           | -13.24   | 9900-70        | WorkCover            |
| WorkCover Rounding                | 0.00            | 0.01           | 0.00     | 9900-70        | WorkCover            |
| WorkCover                         | 0.00            | 0.00           | -8.30    | 9900-70        | WorkCover            |
| Annual Leave Accrued              | 0.00            | 0.00           | -30.37   | 9400-10        | AL Provision         |
| Annual Leave Accrued              | 0.00            | 0.00           | -30.37   | 9400-10        | AL Provision         |
| Personal Leave Accrued            | 0.00            | 0.00           | -12.92   | 9400-20        | Pers. Leave Provisio |
| Personal Leave Accrued            | 0.00            | 0.00           | -12.92   | 9400-20        | Pers. Leave Provisio |
| Long S Leave Accrued              | 0.00            | 0.00           | -5.89    | 9400-50        | LSL Provision        |
| Long S Leave Accrued              | 0.00            | 0.00           | -5.89    | 9400-50        | LSL Provision        |
| Superannuation(employer)          | 0.00            | 0.00           | -76.99   | 9700-00        | Superannuation       |
| Superannuation(employer)          | 0.00            | 0.00           | -48.01   | 9700-00        | Superannuation       |
| WorkCover(travel allowance T)     | 0.00            | 4.50           | 0.00     |                |                      |

Printed on: 02 Sentember 2015 00:22:25

b. Checking the Allowance settings by clicking Taxable and clicking the Liabilities button shows that Superannuation and other liabilities are ticked.

| Allowance Maintenance | 8                                                                  |
|-----------------------|--------------------------------------------------------------------|
| Allowance Code:       | 7                                                                  |
| Allowance Name:       | travel allowance T Can Modify Name<br>PAYG C Taxable (Non-Taxable) |
| Calculation Method:   | Fixed Dollar Amount                                                |
| Amount                | 0.0000                                                             |
| Pay Rate Multiplier:  |                                                                    |
| Wage Rate Code:       |                                                                    |
| Туре:                 | Reimbursement                                                      |
| Cost Centre:          | Employee's Default                                                 |
| Maximum Number:       |                                                                    |
| Payment Summary Type: | Work-related Expenses                                              |
| Override Tax Rate:    |                                                                    |
|                       |                                                                    |
|                       |                                                                    |
|                       |                                                                    |
|                       |                                                                    |
|                       |                                                                    |
|                       |                                                                    |
|                       |                                                                    |
|                       |                                                                    |
|                       |                                                                    |
|                       |                                                                    |
| Find : F9             | Save : F10 🗱 Cancel 😨 Delete : F6 💽 Exit : Esc                     |

### Page 4

03/09/2015

Take your business to the next level

| Allowance Maintenance                             | 8                                                                                                    |
|---------------------------------------------------|----------------------------------------------------------------------------------------------------|
| Allowance Code:<br>Allowance Name:                | 7<br>Travel allowance T Can Modify Name<br>PAYG © Taxable C Non-Taxable                                |
| Calculation Method:<br>Amount:                    | Fixed Dollar Amount                                                                                    |
| Pay Rate Multiplier:<br>Wage Rate Code:<br>Turne: | Peimhursement <b>v</b>                                                                                 |
| Cost Centre:                                      | Employee's Default                                                                                     |
| Payment Summary Type:<br>Override Tax Rate:       | Add Allowances to gross liable for:  Annual Leave  Personal Leave  Conservice Leave  Cother Leave  RD0 |
|                                                   | Exit                                                                                                   |
| Find : F9                                         | 📑 Save : F10 🗱 Cancel 🔄 Delete : F6 💽 Exit : Esc                                                       |

c. Printing the Payroll Tax report you notice a figure in Other Payments column and checking the Pay Summary report it reveals an allowance that shouldn't be included in Payroll Tax.

|                                                                                                    |         |         |      | Pay<br>The D | emonstration | X - NSV<br>Company  | Date: 03/09/2015 09:52:22 AM<br>Page: 1 |            |              |      |
|----------------------------------------------------------------------------------------------------|---------|---------|------|--------------|--------------|---------------------|-----------------------------------------|------------|--------------|------|
| Salary & Fringe Super Other State Interstate<br>Month Year Wages Benefits Contribution Payments Wages Wages |         |         |      |              |              | Interstate<br>Wages | Total<br>Australian<br>Wages            | T hreshold | T ax Payable |      |
| September                                                                                                   | 2015    | 1037.40 | 0.00 | 102.11       | 37.50        | 1177.01             | 0.00                                    | 1177.01    | 50000.00     | 0.00 |
|                                                                                                    | Totals: | 1037.40 | 0.00 | 102.11       | 37.50        | 1177.01             | 0.00                                    | 1177.01    | 50000.00     | 0.00 |

Page 5

03/09/2015

#### The Demonstration Company

#### **Pay Summary**

Pay Period End Date from 16/09/2015 to 30/09/2015, Employee Code from 6 to 6 Superannuation Guarantee Scheme Applied

|                                | Units | Hours | Days | Amount   | Non-cash Amount |
|--------------------------------|-------|-------|------|----------|-----------------|
| 6 Russel, George Thomas        |       |       |      |          |                 |
| Wages                          |       |       |      |          |                 |
| 1 Ordinary                     |       | 38.00 |      | 532.00   |                 |
| 1 Ordinary                     |       | 40.00 |      | 560.00   |                 |
| 1 RDO Accrual                  |       | -1.90 |      | -26.60   |                 |
| 1 RDO Accrual                  |       | -2.00 |      | -28.00   |                 |
| Total Wages                    |       |       |      | 1037.40  |                 |
| Gross Pay                      |       |       |      | 1037.40  |                 |
| PAYG                           |       |       |      |          |                 |
| PAYG                           | 2     |       |      | 83.00    |                 |
| Total PAYG                     |       |       |      | 83.00    |                 |
| Non-Taxable Allowances         |       |       |      | $\frown$ |                 |
| 8 meal T                       |       |       |      | 37.50    |                 |
| Total Non-Tax able Allowances  |       |       |      | 37.50    |                 |
| Superannuations                |       |       |      |          |                 |
| 2 IOOF Superannuation          |       |       |      |          | 48.01           |
| 2 IOOF Superannuation          |       |       |      |          | 54.10           |
| Total Superannuations Post-Tax |       |       |      |          | 102.11          |
| Net Pay                        |       |       |      |          |                 |
| Direct Credit                  | 2     |       |      | 991.90   |                 |
| Total Net Pay                  |       |       |      | 991.90   |                 |
| WorkC over                     | 2     |       |      |          | 17.65           |
| Total                          |       |       |      | 1074.90  | 119.76          |
| Payroll E xp enditure          |       |       |      | 1194.66  |                 |

# 1.3. How to Fix Incorrect Liabilities

- a. Process One-Off pays to reverse the incorrect entries (we recommend reversing the entire pay at the original date, though this may not be practical).
- b. Set the Liabilities for the NT Allowance as required.
- c. Process One-Off pays for the same entries at the same date as the reversal.

## 1.4. Configuration Required

Check the Liability setting for all your Allowances and contact Momentum if you are uncertain of the impact.

### 1.5. Customisation Required

No customisation is required to support this process.

# 1.6. Change Management

Corrections need to be made to the existing payroll and EXO Business for Liability adjustment.

## 1.7. Known Issues

There are no known issues that would impact this process.

Take your business to the next level